# Что делать, если ваш аккаунт «ВКонтакте» взломали

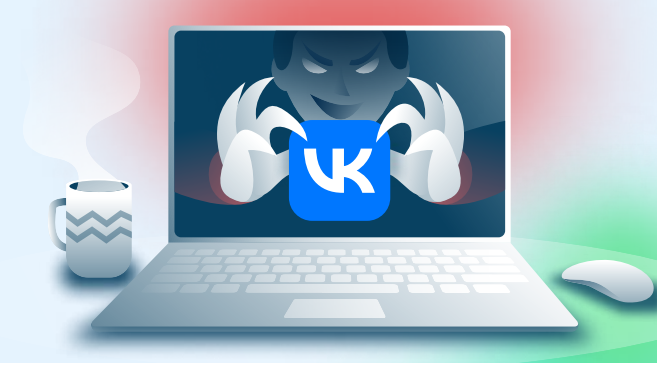

# При подозрениях на взлом учётной записи в мессенджере необходимо:

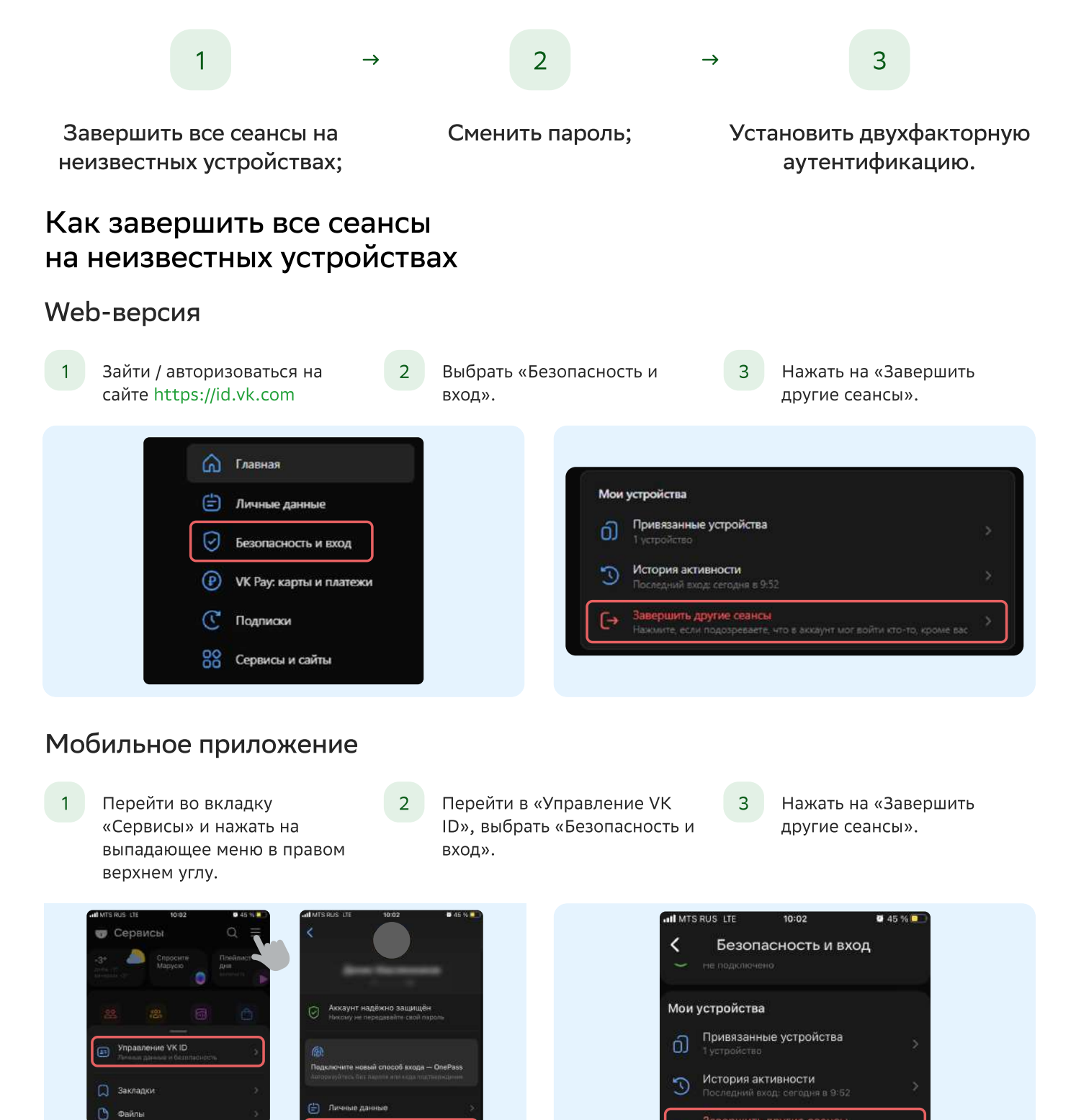

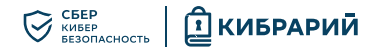

## Как сменить пароль

#### Web-версия

- 1 Зайти / авторизоваться на https://id.vk.com
- 3 Нажать на «Пароль», ввести код из SMS / pushуведомления либо нажать «Подтвердить другим способом», затем «Пароль» и ввести текущий пароль.
- 5 Ещё раз ввести пароль в поле «Повторите пароль».

- 2 Выбрать «Безопасность и вход».
- 4 Придумать новый надёжный пароль (минимум 12 символов, прописные и строчные буквы, цифры и спецсимволы).
- 6 Нажать «Сохранить», не снимать галочку в поле «Завершить сеансы на всех устройствах после смены пароля».

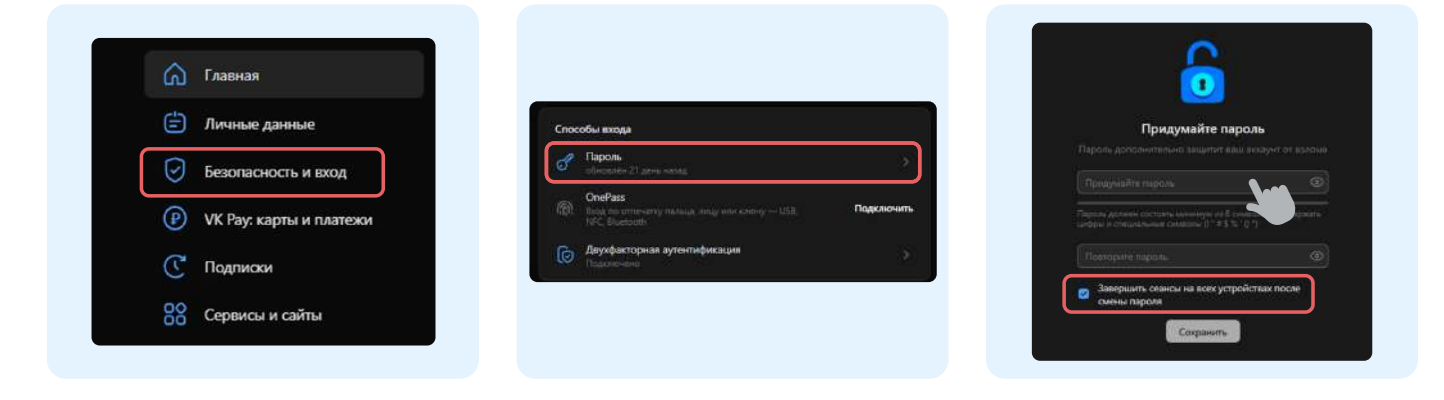

#### Мобильное приложение

1 Перейти во вкладку «Сервисы» и нажать на выпадающее

меню в правом верхнем углу.

- 3 Нажать на «Пароль», ввести код из SMS / pushуведомления либо нажать «Подтвердить другим способом», затем «Пароль» и ввести текущий пароль.
- 5 Ещё раз ввести пароль в поле «Повторите пароль».

2 Перейти в «Управление VK ID», выбрать «Безопасность

и вход».

- 4 Придумать новый надёжный пароль (минимум 12 символов, прописные и строчные буквы, цифры и спецсимволы).
- 6 Нажать «Сохранить», не снимать галочку в поле «Завершить сеансы на всех устройствах после смены пароля».

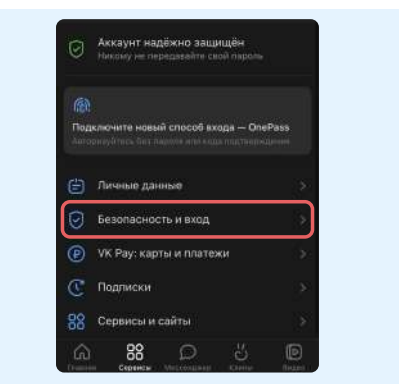

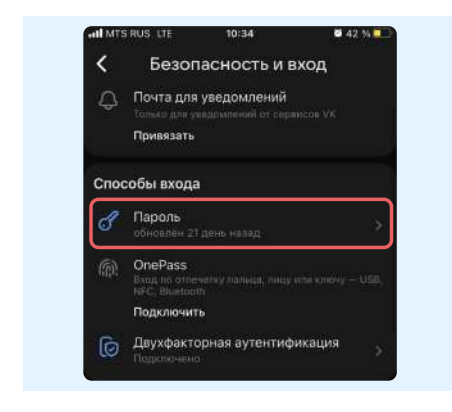

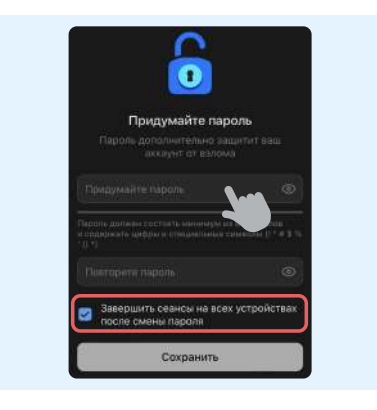

# Как установить двухфакторную аутентификацию

# Web-версия

- Зайти / авторизоваться на сайте https://id.vk.com
- 4 В качестве способа аутентификации выбрать «Телефон» и нажать «Подключить».
- 2 Выбрать «Безопасность и вход».
- 5 В качестве способа аутентификации выбрать «Телефон» и нажать «Подключить».

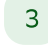

3

Нажать на «Двухфакторная аутентификация».

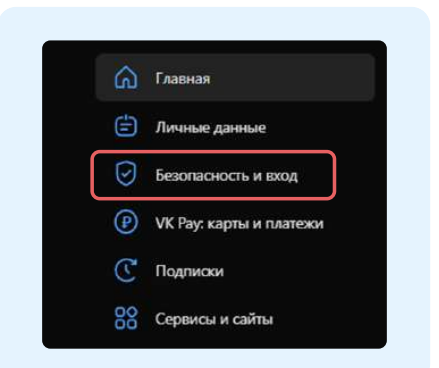

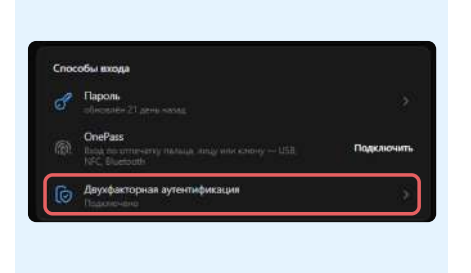

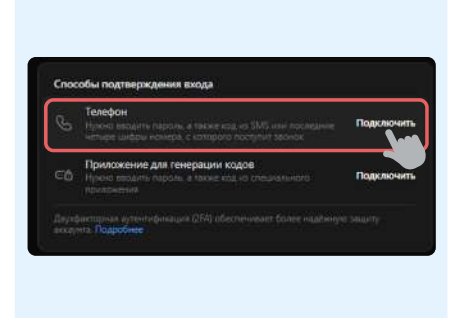

Нажать на «Двухфакторная

аутентификация».

## Мобильное приложение

- 1 Перейти во вкладку «Сервисы» и нажать на выпадающее меню в правом верхнем углу.
- 4 В качестве способа аутентификации выбрать «Телефон» и нажать «Подключить».

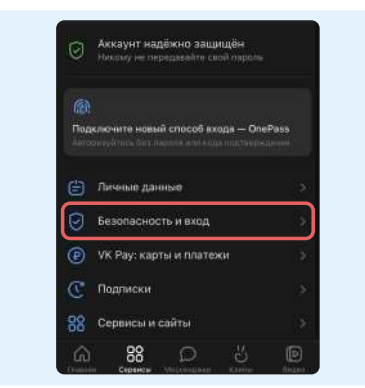

# Что изучить ещё

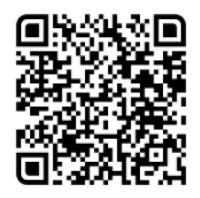

Узнайте больше о безопасности в интернете

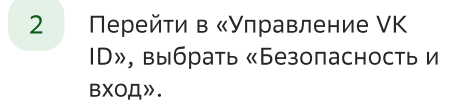

5 Ввести текущий пароль от аккаунта и нажать «Продолжить», ввести код из SMS.

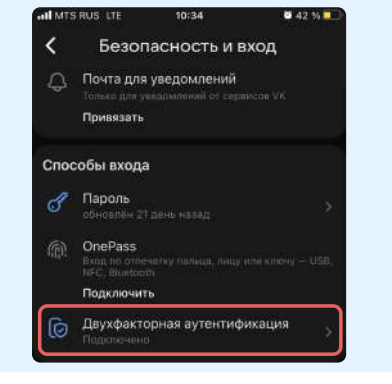

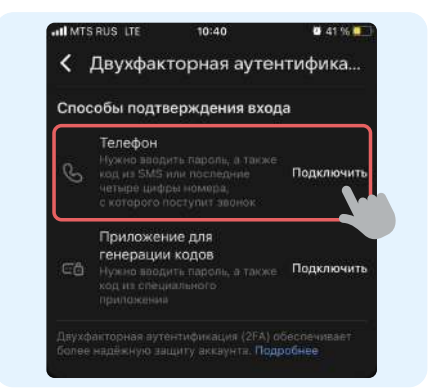

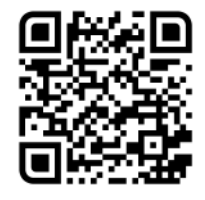

Больше информации — в библиотеке знаний по кибербезопасности «Кибрарий»

3 стр.